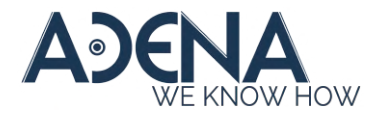

## **DRIVER INSTALLATION**

1. Download the 'IR Tracking Configuration Driver.zip' and unpack it. You should now have a folder called 'IR Tracking Configuration Driver'.

2. Connect your computer to the camera with the provided 3.5mm - USB cable.

3. Open the 'Device Manager' -> 'Ports'. You should see a device called 'PL2303TA DO NOT SUPPORT WINDOWS 11 OR LATER, PLEASE CONTACT YOUR SUPPLIER'.\*

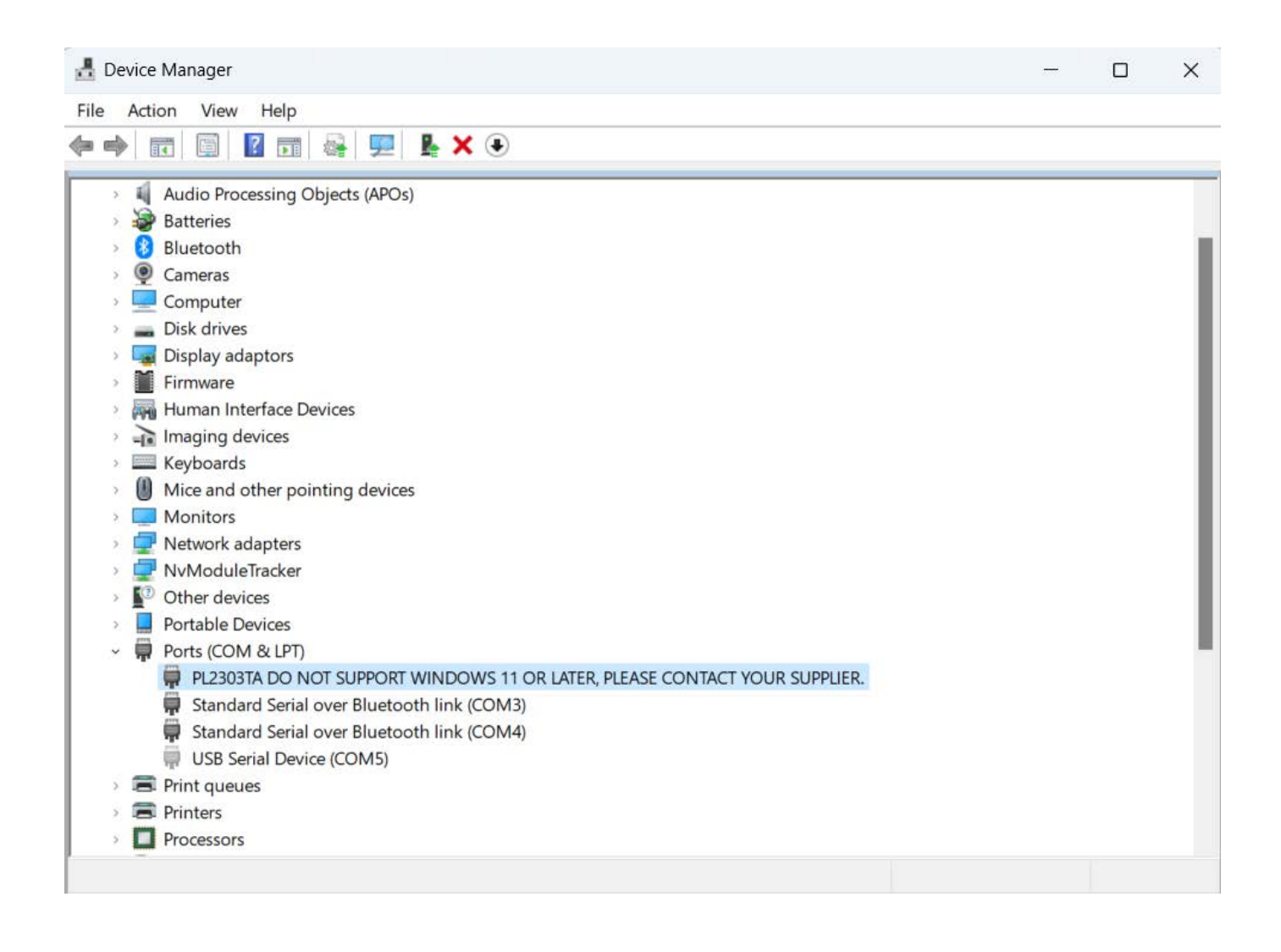

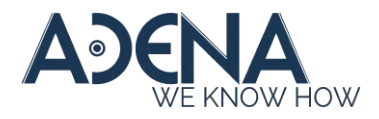

\*It is possible that the device will instead be in the 'Other devices' group and show as 'USB-Serial Controller'. If it is so, Windows will attempt to install its driver. When it finishes, the device will change to 'PL2303TA DO NOT SUPPORT WINDOWS 11 OR LATER, PLEASE CONTACT YOUR SUPPLIER' and so you can proceed with step 4.

| 🛃 Device Manager — |                                   |  |  |      |
|--------------------|-----------------------------------|--|--|------|
| Acti               | ion View Help                     |  |  |      |
| •                  |                                   |  |  |      |
|                    | Computer                          |  |  | - 17 |
|                    | Dick drives                       |  |  |      |
|                    | Disk drives                       |  |  |      |
|                    | Firmuaro                          |  |  |      |
|                    | Finnware                          |  |  |      |
| PPP                |                                   |  |  |      |
|                    | Kouhoarde                         |  |  | - 1  |
| 0                  | Mice and other pointing devices   |  |  | - 1  |
|                    | Monitore                          |  |  | - 1  |
|                    | Notwork adaptor                   |  |  | - 1  |
| . 7                | NyModuleTracker                   |  |  | - 1  |
| 0                  | Other devices                     |  |  | - 1  |
|                    | Bluetooth Peripheral Device       |  |  | - 1  |
|                    | Bluetooth Peripheral Device       |  |  | - 1  |
|                    | STM32 Virtual ComPort             |  |  | - 1  |
|                    | IISB-Serial Controller            |  |  | - 1  |
|                    | Portable Devices                  |  |  | - 1  |
|                    | Ports (COM & LPT)                 |  |  | - 1  |
|                    | Print queues                      |  |  | - 1  |
|                    | Printers                          |  |  | - 1  |
|                    | Processors                        |  |  |      |
|                    | Security devices                  |  |  |      |
|                    | Software components               |  |  |      |
|                    | Software devices                  |  |  |      |
| ə 🖬                | Sound, video and game controllers |  |  |      |
| > 👖                | Sound, video and game controllers |  |  |      |

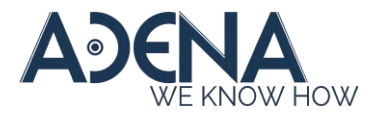

4. Right-click this device and select 'Uninstall device'. Make sure to tick the box 'Attempt to remove the driver for this device'.

| Uninsta                       | II Device                                                  |                                                           | ×                     |
|-------------------------------|------------------------------------------------------------|-----------------------------------------------------------|-----------------------|
| •                             | PL2303TA DO N<br>LATER, PLEASE                             | NOT SUPPORT WINDO<br>E CONTACT YOUR SU                    | OWS 11 OR<br>IPPLIER. |
| Warning                       | g: You are about to                                        | uninstall this device from                                | m your system.        |
| Atten                         | npt to remove the d                                        | river for this device.                                    |                       |
| Note: D<br>devices<br>separat | river may not be rea<br>. Use the <u>Devices b</u><br>ely. | moved if it is still in use l<br>by driver view to manage | by other<br>e drivers |
|                               |                                                            |                                                           |                       |

5. In the 'IR Tracking Configuration Driver', find the 'PL2303\_Prolific\_DriverInstaller\_v1.12.0.exe' and run it as Administrator.

| PL2303_Prolific_DriverInst | PL2303_Prolific_DriverInstaller v1 13 0 eve |  | Application | 3,631 KB |
|----------------------------|---------------------------------------------|--|-------------|----------|
|                            | Open                                        |  |             |          |
|                            | 💡 Run as administrator                      |  |             |          |

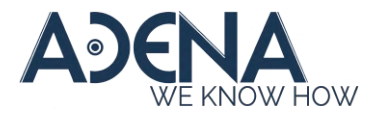

## 6. Proceed with the installation until it successfully finishes\*

PL2303 USB-to-Serial Driver Installer Program

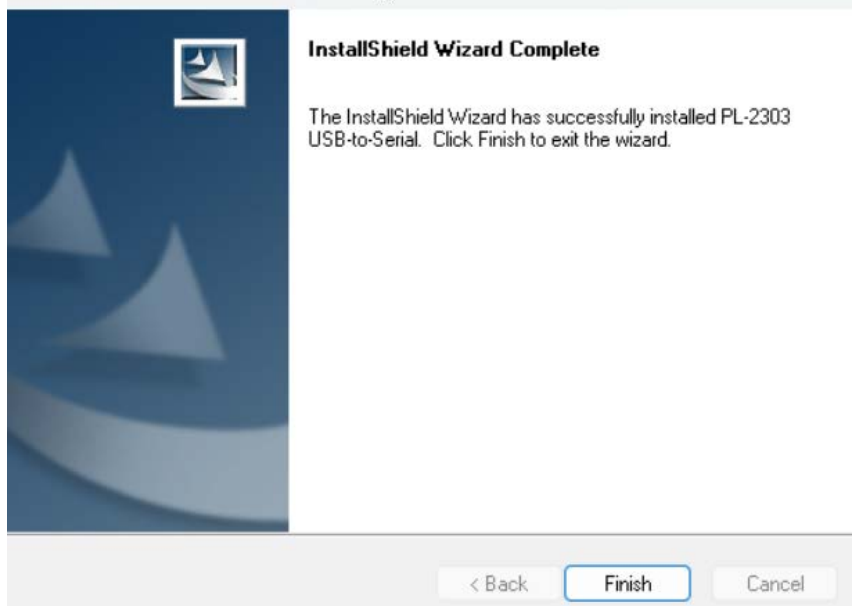

\*If you had this driver installed before, it is possible you will instead see a screen like this when running the driver installer.

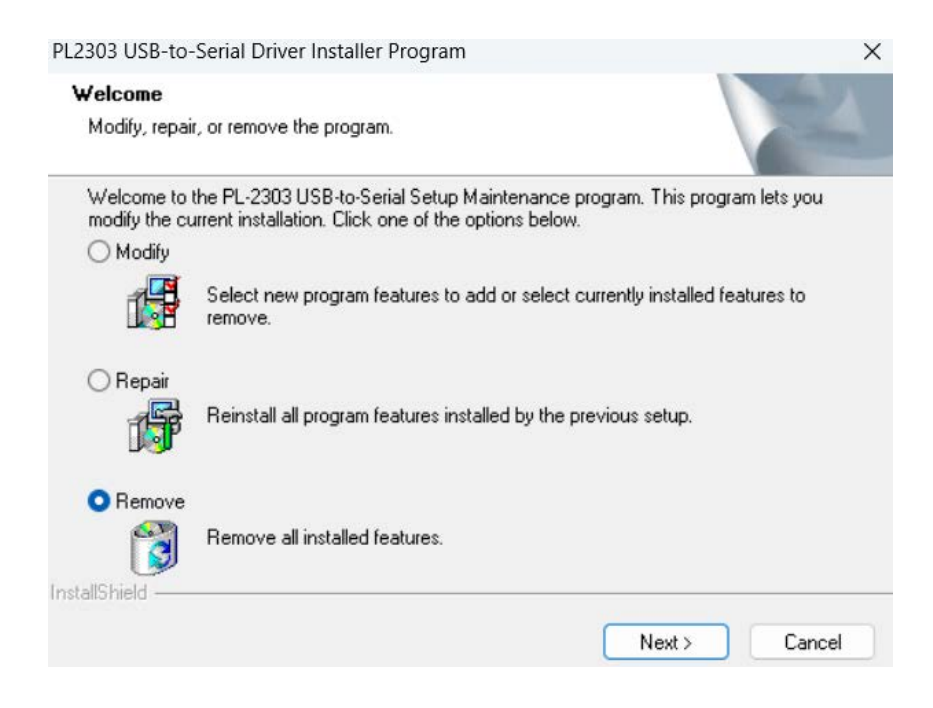

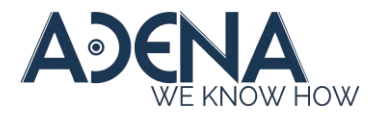

In this case, select 'Remove' and uninstall the driver first, then run the installer again and it will install normally.

7. Open the Device Manager again and click 'Scan for hardware changes'. In 'Ports (COM & LPT) you should now be able to see 'Prolific USB-to-Serial Comm Port'.

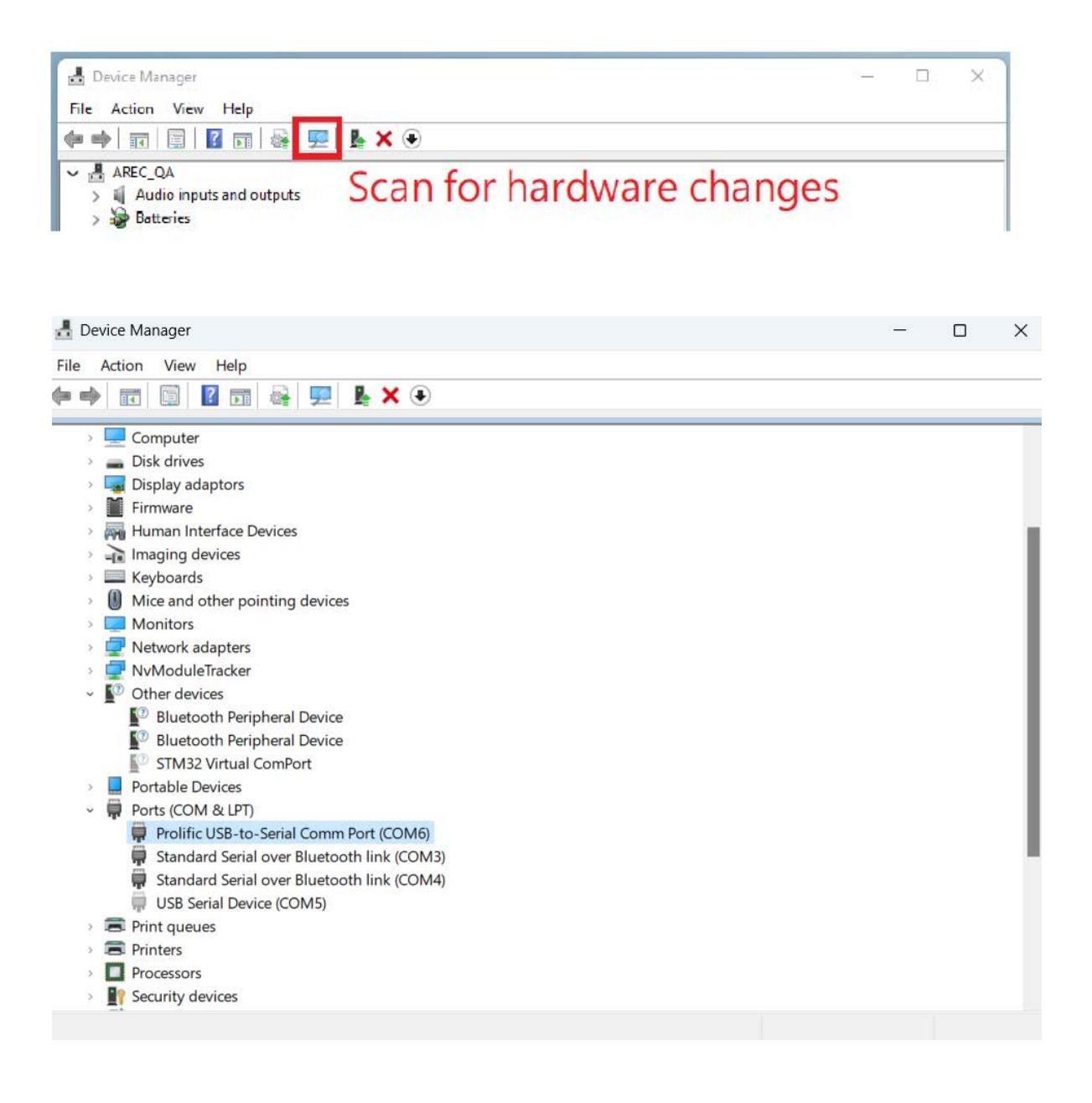

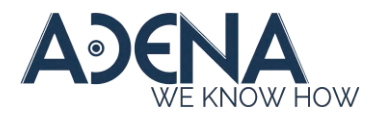

8. You can now use the Tracking Config Tool application - make sure to select 'Prolific' in the 'Port'.

| Tracking Config Tool                                                      | - 🗆 X                                                                                                    |
|---------------------------------------------------------------------------|----------------------------------------------------------------------------------------------------|
| Tracking Config T                                                         | COOL (2)<br>About                                                                                                    |
| Port : COM6 (Prolific USB-to-Serial C 💌<br>Camera Setting Firmware Update | Baudrate: 115200 Connect Disconnect                                                                                                    |
| Auto Tracking :<br>Target Missing Compensation :                          | Auto Zoom :<br>Zoom Offset:                                                                                                    |
| Tracking offset :         X: 0         Y: 0                               | Camera Installed direction :  Camera Installed direction :  Upright Upside down  Camera Custom Zoom :  1:  Custom zoom range values depend on room conditions, they are not defin  Default Apply |